## Probleme beim Update des Notenmanagers (XNM / ENM)

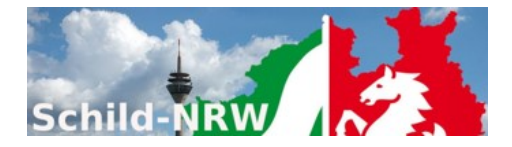

Das automatische Update aus der Anwendung heraus klappt nicht, wie kann ich trotzdem ein Update einspielen?

Wenn der Aufruf des automatischen Updates aus der Anwendung heraus nicht ausgeführt wird (Programmhinweis: *"Die Verbindung zum Server kann nicht hergestellt werde. Es ist KEIN Update auf dem Server vorhanden."*), haben Sie dennoch die Möglichkeit ein Update mit wenigen Klicks einfach einzuspielen.

1. Schritt:

Beenden Sie den XNM/ENM-Notenmanager. Solange das Programm auf Ihren PC gestartet ist, kann es nicht durch eine neue Version ersetzt werden.

2. Schritt:

Öffnen Sie <u>www.svws.nrw.de</u>, klicken auf Download und anschließend auf SchILD-Module:

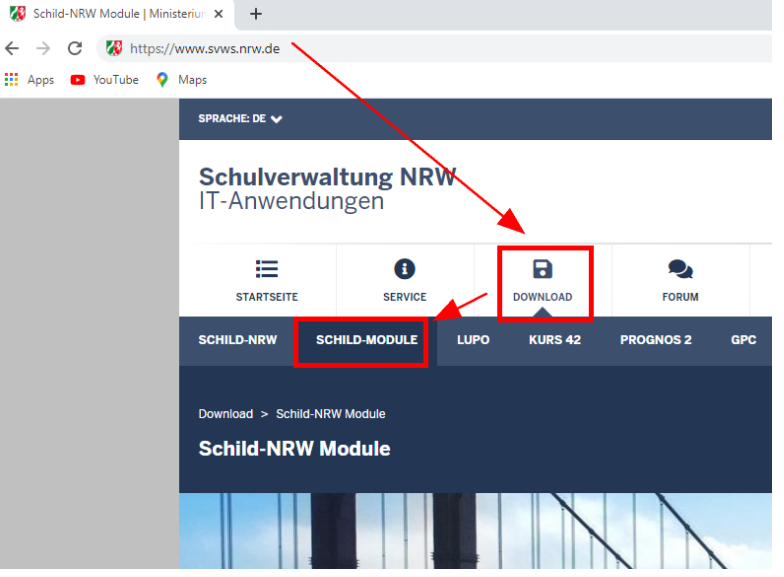

## 3. Schritt:

Wenn Sie mit dem ENM-Notenmanager arbeiten, scrollen Sie weiter nach unten und klicken auf "ENM-Setup":

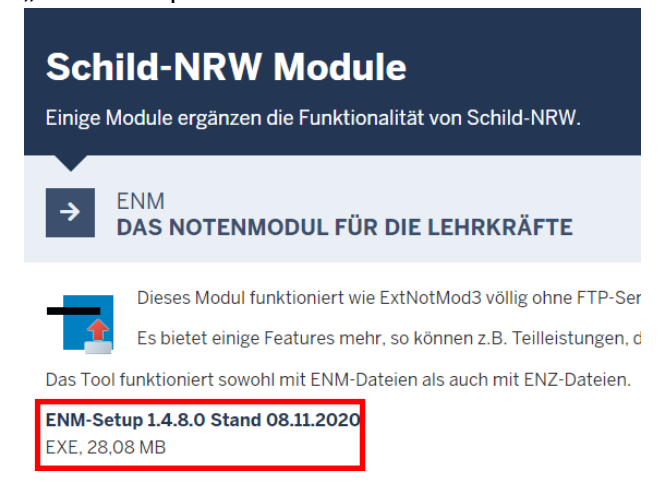

Wenn Sie mit dem XNM-Notenmanager arbeiten, scrollen Sie weiter nach unten und klicken auf

| "XNN               | M-Setup":                                                                   |  |
|--------------------|-----------------------------------------------------------------------------|--|
| →                  | XNM-ADMIN<br>NOTENMODUL MIT SFTP                                            |  |
|                    |                                                                             |  |
| X                  | Das Modul XNM erlaubt eine einfache Notenverwaltung mit Hilfe des Internets |  |
| ·XNM               | M besteht aus zwei Komponenten: XNM-Admin und XNM-Notenmanager              |  |
| · XNM              | M verwendet das Internet für den Austausch von Notendateien                 |  |
| · Es we            | werden asymmetrische und symmetrische Verschlüsselung eingesetzt            |  |
| · XINIVI<br>· VO-D | -DVI/II konform                                                             |  |
| 10 0               |                                                                             |  |
| Dow                | wnloads                                                                     |  |
| XNM                | <i>I</i> - Notenmodul für die Lehrkraft:                                    |  |
| XNM-               | A-Setup 1.0.0.1 Stand 17.12.2020                                            |  |
| EXE, 2             | , 28,33 MB                                                                  |  |

## 4. Schritt:

Nach dem Download des Installationspaketes, führen Sie die Datei aus (z.B. durch einen Doppelklick) oder durch Aufruf des Menüpunktes "Öffnen", wie hier am Beispiel des Chrome-Browsers für den XNM-Notenmanagers gezeigt:

|                         | Öffnen                           |  |
|-------------------------|----------------------------------|--|
| 7                       | Dateien dieses Typs immer öffnen |  |
|                         | In Ordner anzeigen               |  |
| Abbrechen               |                                  |  |
| 👸 XNM-Setup_1_0_0_1.exe | ~                                |  |

5. Wenn die Installation startet, können Sie bei den meisten Dialogen auf "Weiter" klicken.

## Ausnahme:

Dialog "Ziel-Ordner wählen". Achten Sie darauf, dass Sie an dieser Stelle das Verzeichnis angeben, in dem sich der Notenmanager befindet!

**Beispiel**: Der XNM-Notenmanager befindet sich auf einem USB-Datenstick. Der Datenstick hat den Laufwerksbuchstaben "d:\". Wie in der nächsten Abbildung zu sehen, befindet sich das Notenmanager-Programm ("XNM.exe") im Verzeichnis "d:\xnm\".

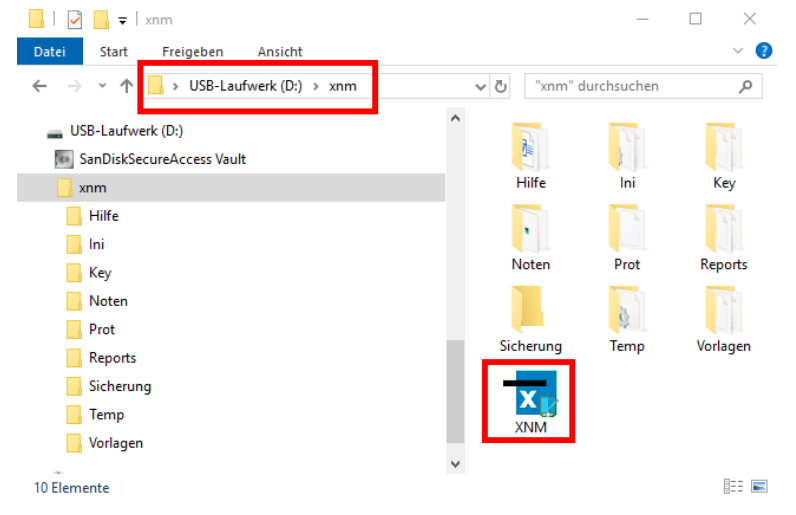

Damit diese Programmversion *geupdatet* wird, geben Sie als Zielverzeichnis "d:xnm" an.

| 🔀 Setup - XNM-Notenmanager                                                                                                    | _       |        | $\times$ |  |  |  |  |
|----------------------------------------------------------------------------------------------------|---------|--------|----------|--|--|--|--|
| Ziel-Ordner wählen<br>Wohin soll XNM-Notenmanager installiert werden?                                                          |         |        | X        |  |  |  |  |
| Das Setup wird XNM-Notenmanager in den folgenden Ordner installieren.                                                          |         |        |          |  |  |  |  |
| Klicken Sie auf "Weiter", um fortzufahren. Klicken Sie auf "Durchsuchen", falls Sie einen<br>anderen Ordner auswählen möchten. |         |        |          |  |  |  |  |
| d:\xnm                                                                                                    | Durchsu | uchen  | ]        |  |  |  |  |
| Achten Sie darauf, den<br>richtigen Zielordner<br>einzugeben!                                                                  |         |        |          |  |  |  |  |
| Mindestens 53,9 MB freier Speicherplatz ist erforderlich.                                                                      |         |        |          |  |  |  |  |
| < Zurück Weite                                                                                                    | r >     | Abbred | hen      |  |  |  |  |

**Hinweis**: Wenn Sie ein anderes Zielverzeichnis wählen, wird das Programm ein zweites Mal installiert.